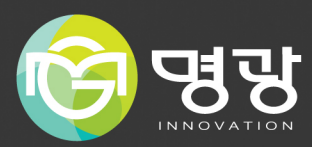

# BULLET CAMERA 네트워크카메라

## 제품사용설명서

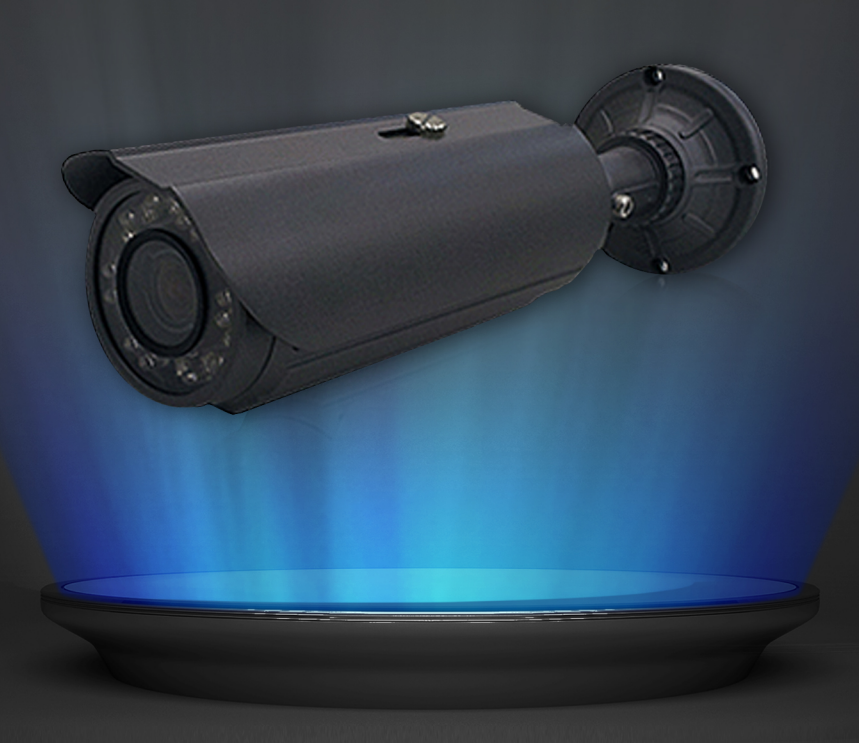

#### A급 기기(업무용 방송통신기자재)

이 기기는 업무용(A급) 전자파적합기로서 판매자 또는 사용자는 이 점을 주의하시기 바라며, 가정 외의 지역에서 사용하는 것을 목적으로합니다.

본 제품은 대한민국에서만 사용하도록 만들어져 있으며, 해외에서는 품질을 보증하지 않습니다.

FOR KOREA UNIT STANDARD ONLY

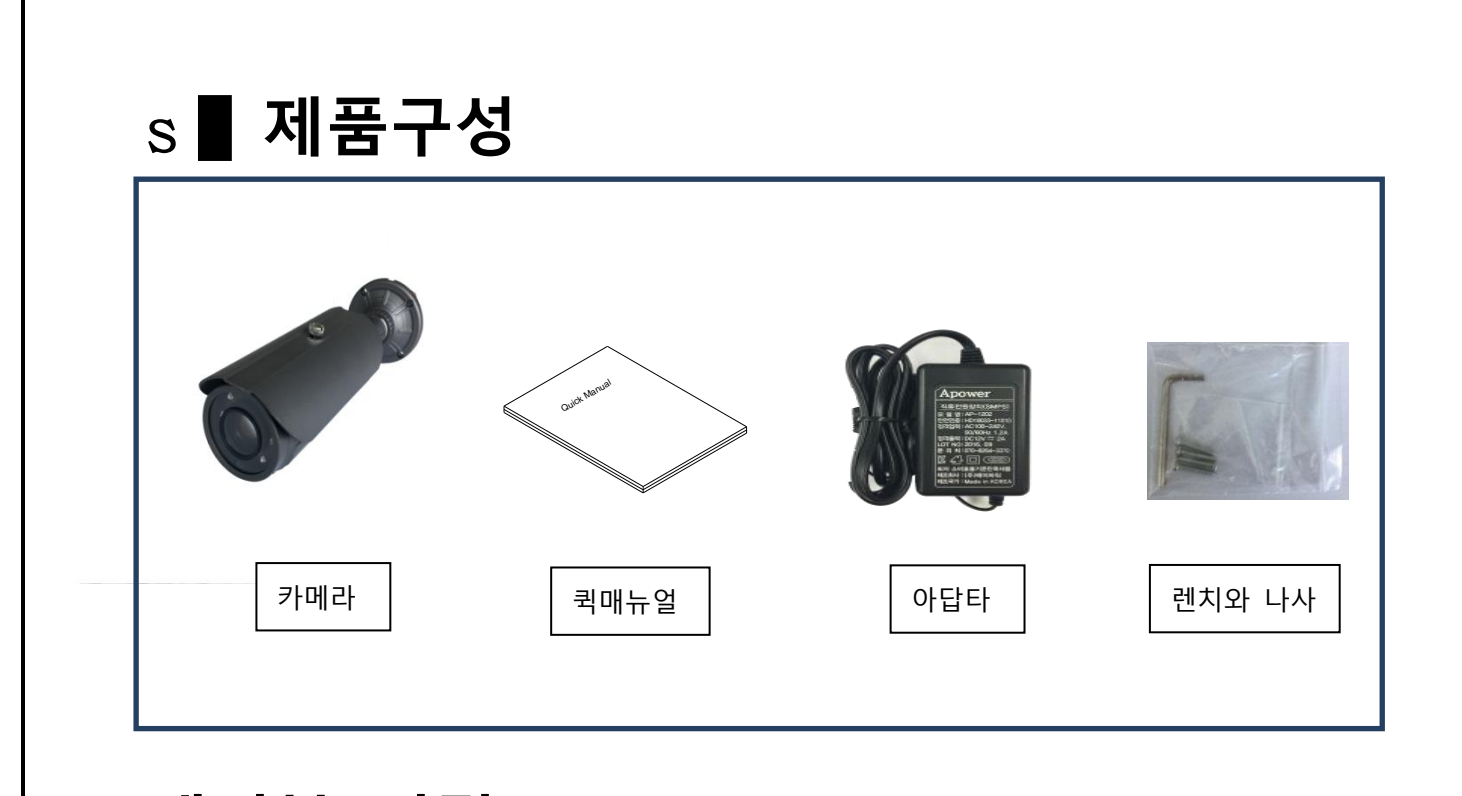

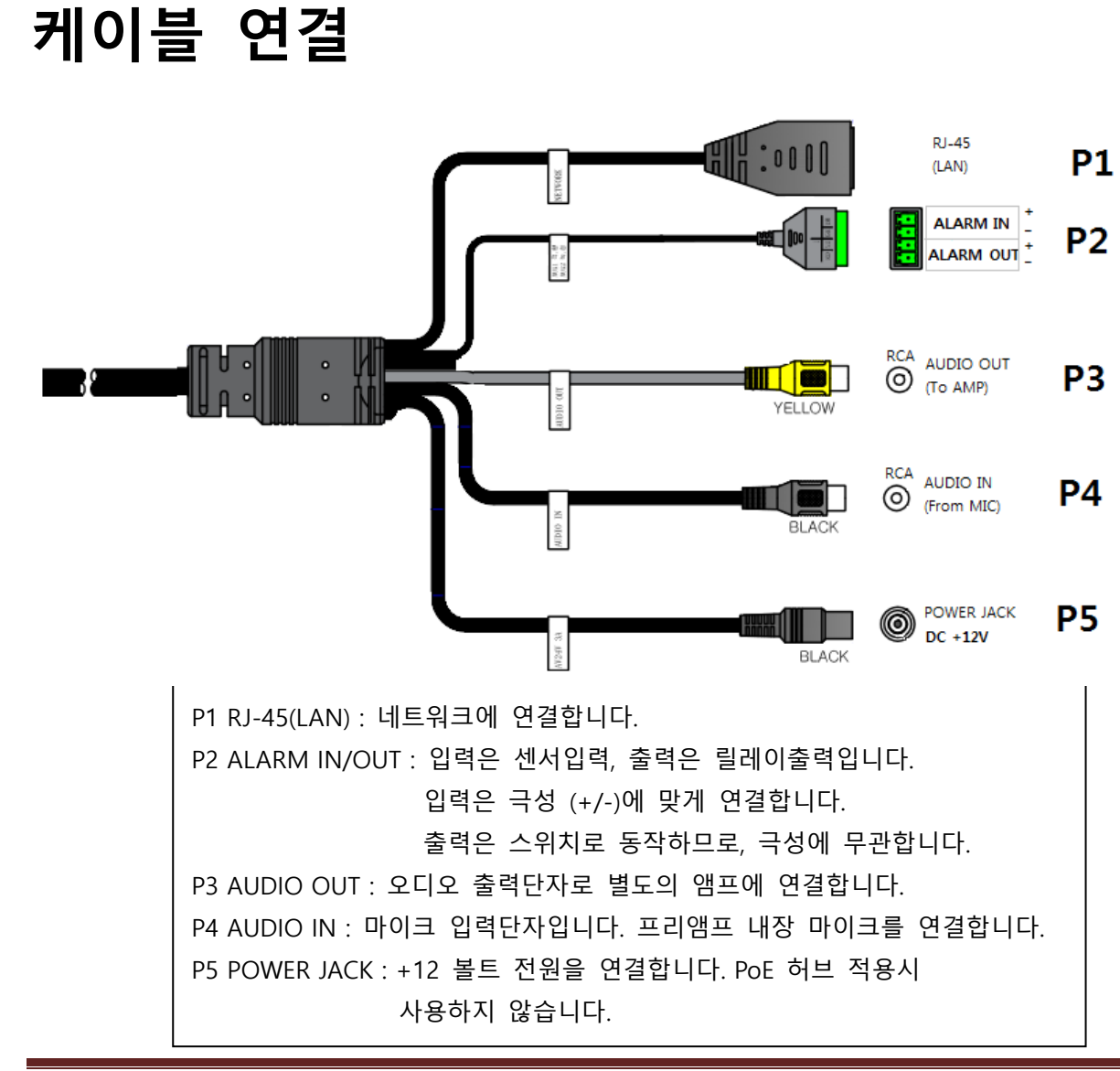

Quick Manual (설치 및 IP 주소 변경)

# NETWORK IP 주소변경

NVTManagement 프로그램을 사용하여 제품의 네트워크 설정을 변경합니다.

### ■ NVT Management 실행하기

| NVT Scan |            | Clear               |                  | Delete ARP table N |                    | etting | Firmware update |                                   |
|----------|------------|---------------------|------------------|--------------------|--------------------|--------|-----------------|-----------------------------------|
|          |            |                     |                  |                    |                    |        |                 |                                   |
| Vo.      | Model Name | MAC address         | IP address       | Web port           | AV port            | State  | Local           | network info.                     |
| 1        | MR900OC    | 00:0A:61 - 0E:01:0C | 192, 168, 1, 229 | 89                 | 9852 / 9853 / 1854 |        |                 | IP address : 0.0.0.0              |
| 2        | JRH900     | 00:0A:61 - 10:00:2C | 192, 168, 1, 210 | 80                 | 1852 / 1853 / 1854 |        |                 | Subpat mark - 0.0.0.0             |
| 3        | MRH330     | 00:0A:61 - 02:14:33 | 192.168.1.226    | 86                 | 6852 / 2853        |        |                 | 500H21H00K1 0101010               |
| 4        | MR9005     | 00:0A:61 - 0E:0E:4F | 192, 168, 1, 95  | 80                 | 1852 / 1853        |        |                 | Gateway : 0.0.0.0                 |
| 5        | HVS-200    | 00:0A:61 - 0E:06:47 | 192.168.1.227    | 87                 | 7852 / 7853 / 1854 |        |                 | DNS server :                      |
| 6        | MR 780     | 00:0A:61 - 11:00:10 | 192.168.1.99     | 80                 | 1852 / 1853        |        |                 |                                   |
| 7        | MR 780     | 00:0A:61 - 11:00:0C | 192.168.1.96     | 80                 | 1852 / 1853        |        |                 |                                   |
| 8        | STH340     | 00:0A:61 - 13:00:6D | 192.168.1.20     | 80                 | 1852 / 1853 / 1854 |        | NVT             | network info.                     |
| 9        | STH770     | 00:0A:61 - 13:00:0A | 192.168.3.10     | 80                 | 1852 / 1853 / 1854 |        |                 |                                   |
| 10       | STH770     | 00:0A:61 - 13:00:1B | 192.168.1.83     | 80                 | 1852 / 1853 / 1854 |        | Ne              | twork type                        |
| 11       | STH340     | 00:0A:61 - 13:00:89 | 192, 168, 1, 2   | 80                 | 1852 / 1853 / 1854 |        |                 |                                   |
| 12       | STH780     | 00:0A:61 - 13:00:1D | 192, 168, 1, 98  | 80                 | 1852 / 1853 / 1854 |        |                 | Static O DHCP O PPPot             |
| 13       | STH100     | 00:0A:61 - 13:00:01 | 192.168.3.61     | 80                 | 1852 / 1853 / 1854 |        |                 |                                   |
| 14       | STH900     | 00:0A:61 - 13:00:04 | 192.168.1.81     | 80                 | 1852 / 1853 / 1854 |        | Ne              | twork setting                     |
| 15       | HSDC-101NH | 00:0A:61 - 0E:22:73 | 192, 168, 1, 221 | 81                 | 1852 / 1853 / 1854 | 8      |                 | thorn sectory                     |
| 16       | MR310      | 00:0A:61 - 0E:39:8A | 192, 168, 1, 222 | 82                 | 2852 / 6853 / 1854 |        |                 | MAC address : 00:0A:61 - 0E:22:73 |
| 17       | MR9045     | 00:0A:61 - 11:00:04 | 192.168.1.97     | 80                 | 1852               |        |                 | 10 - ddaraa - 100 100 - 1 - 001   |
|          |            |                     |                  |                    |                    |        |                 | 1P address : 192,168, 1 ,221      |
|          |            |                     |                  |                    |                    |        |                 | Subnet mask : 255 . 255 . 255 . 0 |
|          |            |                     |                  |                    |                    |        |                 | Gateway : 192.168.1.4             |
|          |            |                     |                  |                    |                    |        |                 | donemay .                         |
|          |            |                     |                  |                    |                    |        |                 | DNS server : 168 . 126 . 63 . 1   |
|          |            |                     |                  |                    |                    |        |                 |                                   |
|          |            |                     |                  |                    |                    |        |                 | Apply                             |
|          |            |                     |                  |                    |                    |        |                 |                                   |
|          |            |                     |                  |                    |                    |        |                 |                                   |
|          |            |                     |                  |                    |                    |        |                 |                                   |
|          |            |                     |                  |                    |                    |        |                 |                                   |
|          |            |                     |                  |                    |                    |        |                 |                                   |
|          |            |                     |                  |                    |                    |        |                 |                                   |
|          |            |                     |                  |                    |                    |        |                 |                                   |
|          |            |                     |                  |                    |                    |        |                 |                                   |

#### • 웹 서버 최초 접속 시 비밀번호 설정

1) 웹 서버 최초 접속 화면에서 비밀번호를 설정합니다.

2) 비밀번호 조건: 길이가 9 자리 이상이며 숫자, 영문 대문자 (A~Z), 영문 소문자 (a~z), 특수 기호 (!@#\$%^\*-+) 의 4 가지 항목 중 3 가지 이상의 조합이어야 합니다.
3) 완료 후 "Apply" 버튼을 클릭합니다.

| 4 HE(F) 121 | 3(6) 오기(V) | 물거였기(A) | 도구(1) | 도움질(미) |                                                    |                                                                                |                                                              |
|-------------|------------|---------|-------|--------|----------------------------------------------------|--------------------------------------------------------------------------------|--------------------------------------------------------------|
|             |            |         |       |        |                                                    |                                                                                |                                                              |
| 1           |            |         |       |        |                                                    |                                                                                |                                                              |
|             |            |         |       |        |                                                    |                                                                                |                                                              |
| -           |            |         |       |        |                                                    |                                                                                |                                                              |
|             |            |         |       |        | Reset Administrator                                | Password                                                                       |                                                              |
| e l         |            |         |       |        | Please enter your ne                               | w password below.                                                              |                                                              |
|             |            |         |       |        | New Password                                       |                                                                                |                                                              |
|             |            |         |       |        | Confirm Password                                   |                                                                                |                                                              |
|             |            |         |       |        |                                                    |                                                                                |                                                              |
|             |            |         |       |        | * Passwords mu<br>* It must contain:<br>Upper/lowe | st be at least 9 charact<br>s at least three of the fi<br>r case alphabets num | ers in length.<br>blowing rules:<br>bers, special characters |
|             |            |         |       |        | - Numbers(0 ~     - Upper case a                   | <ul> <li>9)</li> <li>alphabets(A ~ Z)</li> <li>alphabets(a ~ 7)</li> </ul>     |                                                              |
|             |            |         |       |        | - Special char                                     | acters(!@#\$%^&*-+)                                                            |                                                              |
|             |            |         |       |        |                                                    |                                                                                |                                                              |
|             |            |         |       |        |                                                    |                                                                                | Apply                                                        |
|             |            |         |       |        |                                                    |                                                                                |                                                              |

Quick Manual (설치 및 IP 주소 변경)

| Res | et Administrator Password                                                                                                    |
|-----|----------------------------------------------------------------------------------------------------|
| Ple | ase enter your new password below.                                                                                                    |
| New | Password                                                                                                    |
| Con | firm Password                                                                                                    |
|     |                                                                                                    |
| A   | <ul> <li>* Passwords must be at least 9 characters in length.</li> <li>* It must contains at least three of the following rules:<br/>Upper/lower case alphabets, numbers, special characters.</li> <li>- Numbers(0 ~ 9)</li> </ul> |
|     | <ul> <li>Upper case alphabets(A ~ Z)</li> <li>Lower case alphabets(a ~ z)</li> <li>Special characters(!@#\$%^&amp;*-+)</li> </ul>                                                                                                  |
|     |                                                                                                    |
|     | Apply                                                                                                    |
|     |                                                                                                    |

## ■ IP 주소 설정하기

| De  | covery     | Cew                                   | Delete ARP to              | ble       | Ping response                | Hultple IP setting                |                                                                                                    |
|-----|------------|---------------------------------------|----------------------------|-----------|------------------------------|-----------------------------------|----------------------------------------------------------------------------------------------------|
| No. | Model name | MAC address                           | P address<br>C 192.088.1.2 | Wieb port | All port                     | Status<br>E Pladdrass is thergets | Local network info.<br>P address : 192.168.1.200<br>Subnet mask : 255.255.55.0<br>Gateway : 192.168.1.1<br>PMS server :                                                                                                    |
|     |            | Apply Changes. Are you sure?<br>환연 역소 |                            |           | User ID : root<br>Password : |                                   | DKS server 1 WYT Information System Mode : failed Servis 1: failed Permaner Ver. : failed Network type Ø Static IP OPACP Prop Network setting MAC address : 00:08-61 - 17:033 Ø address : 192 : 168 . 1 DKS server : 168 . 126 . 63 . |

1. NVT Scan 버튼을 클릭하고 리스트에서 해당 모델을 선택합니다.

2.우측 Network setting 박스에서 IP 주소, 넷마스크, 기본 게이트웨이, 네임서버를 기입하고 Apply 버튼을 클릭합니다.

3. ID/PASSWORD(root/ 디폴트는 공백 )를 입력한 후 확인을 누릅니다. - 약 30 초 후에 변경 됩니다. 적절한 IP 주소에 대한 정보가 없으면 네트워크 관리자에게 문의하시기 바랍니다

#### ■ 웹 브라우저를 이용하여 변경하기

제품 출하 시에 초기 설정 값은 192.168.1.2 입니다. <u>http://192.168.1.2</u> 접속이 완료된 경우 다음과 같은 화면을 볼 수 있습니다.

ID/Password : root / 사용자 설정값 (User setting value)

비밀번호는 앞장에서 최초 접속 시 설정한 값입니다.
 이후 비밀번호를 잊고 카메라를 초기화할 경우에는
 이 비밀번호는 앞장의 초기사용자설정 메뉴로 바뀝니다.

| - 🕐 💋 http://192.168.1.2/index.html 🛛 🖓 = C 🧭 Cellinx :: STH775 🔅 | <ul> <li>۵ ش<sup>1</sup></li> </ul> |
|-------------------------------------------------------------------|-------------------------------------|
| 파일(E) 편칩(E) 보기(V) 물겨찾기(A) 도구(E) 도용말(H)                            |                                     |
|                                                                   |                                     |
|                                                                   |                                     |
|                                                                   |                                     |
|                                                                   |                                     |
|                                                                   |                                     |
|                                                                   |                                     |
|                                                                   |                                     |
|                                                                   |                                     |
|                                                                   |                                     |
|                                                                   | 10                                  |
|                                                                   | -> root                             |
| NIV/T                                                             | Baseward                            |
|                                                                   | _> User setting value               |
|                                                                   |                                     |
| Network Video Transmitter                                         | Login Setting                       |
|                                                                   |                                     |
|                                                                   |                                     |
|                                                                   |                                     |
|                                                                   |                                     |
|                                                                   |                                     |
|                                                                   |                                     |
|                                                                   |                                     |
|                                                                   |                                     |
|                                                                   |                                     |
|                                                                   |                                     |
|                                                                   |                                     |
|                                                                   |                                     |
|                                                                   |                                     |

- Login 버튼 : 영상 화면으로 이동합니다. Setting 체크박스 클릭 후 버튼을 누르면 설정 페이지로 바로 이동합니다.
- 웹에 관련된 자세한 내용은 웹 사용 설명서를 참조하시거나 관리자에게
   문의 바랍니다.

(본 퀵매뉴얼은 사전 통보 없이 변경될 수 있습니다. Rev 2.0)

Quick Manual (설치 및 IP 주소 변경)